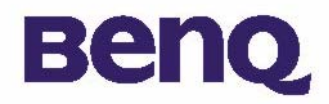

# Cámara digital BenQ 1016 Manual electrónico de usuario

| Co                         | ntenido del paquete l                           |
|----------------------------|-------------------------------------------------|
| Int                        | roducción a la cámara digital BenQ 1016 2       |
|                            | Introducción a la cámara 3                      |
|                            | Instalación del software de la cámara digital 5 |
| Ut                         | ilización de la cámara 7                        |
| Q 1016                     | Realizar fotografías 7                          |
| de usuario                 | Otros modos de funcionamiento 8                 |
|                            | Administración de fotografías en la cámara II   |
| Información de servicio 21 |                                                 |
|                            | Soporte técnico 21                              |

# Copyright

Copyright (c) 2003 por BenQ Corporation. Reservados todos los derechos. Queda prohibida la reproducción, transmisión, transcripción, almacenamiento en un sistema de recuperación o traducción a otro idioma o lenguaje informático de esta publicación, por cualquier medio ya sea electrónico, mecánico, magnético, óptico, químico o manual, sin la previa autorización por escrito de BenQ. Las marcas y nombres de productos son marcas registradas o comerciales de sus respectivos propietarios.

# Descargo de responsabilidad

BenQ no ofrece ninguna garantía relacionada con este material, incluyendo, pero no limitándose a las garantías implícitas de comerciabilidad y adecuación a un propósito en particular. BenQ no acepta ninguna responsabilidad por cualquier error que pueda aparecer en este documento. BenQ no se compromete a actualizar o mantener la información incluida en este documento.

# Cuidado de la cámara

- No utilice la cámara en los siguientes entornos: temperatura: de 0 °C a 40 °C, humedad relativa: 45% ~ 85%.
- No utilice ni guarde la cámara en los entornos enumerados a continuación: Luz solar directa.

Humedad excesiva y lugares polvorientos.

Junto a aparatos de aire acondicionado, radiadores eléctricos u otras fuentes de calor.

En coche cerrado directamente al sol.

Evite los lugares con vibración.

- Si la cámara se moja, frótela con un paño seco en cuanto sea posible.
- La sal o el agua del mar pueden provocar daños serios en la cámara.
- No utilice disolventes orgánicos, como el alcohol, etc, para limpiar la cámara.
- Si el objetivo o el visor óptico están sucios, utilice una brocha de objetivo o un trapo suave para limpiar el cristal. No toque el objetivo con los dedos.
- Para evitar descargas eléctricas, no intente desmontar ni reparar la cámara por sí mismo.
- El agua puede causar fuego o descargas eléctricas. Asegúrese, por tanto, de que la cámara se encuentra en un lugar seco.
- No utilice la cámara en exteriores cuando llueva o nieve.
- No utilice la cámara bajo el agua.
- Si entra en la cámara una sustancia extraña o agua, apáguela inmediatamente y retire la batería. Elimine las sustancias extrañas o el agua y envíela a un servicio técnico.
- Transfiera los datos al equipo tan pronto como sea posible para evitar que se pierdan.

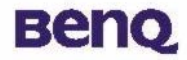

# Contenido del paquete

Asegúrese de que todos los elementos siguientes se encuentran en el paquete:

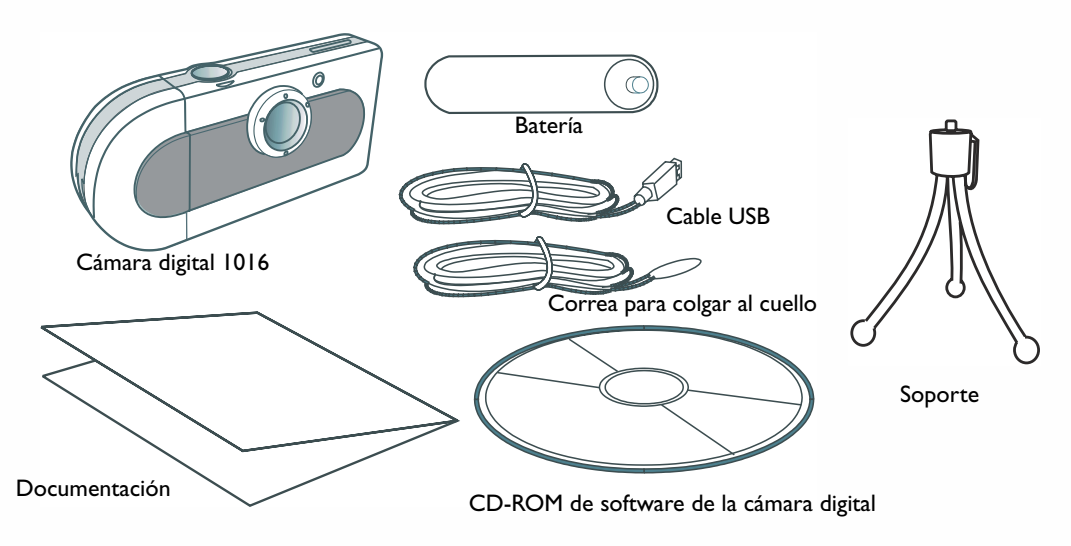

Si falta algún elemento o se encuentra dañado, póngase en contacto con su proveedor inmediatamente.

# Beng

# Introducción a la cámara digital BenQ 1016

La cámara digital BenQ 1016 tiene las siguientes características:

### • Compacta y ligera

El tamaño compacto (86'2 x 40'2 x 21'5 mm con la lente) y lo ligera que es (40g sin batería) le permite llevar su cámara digital 1016 a todas partes.

#### • De fácil funcionamiento

Enfoque fijo con la utilización de sólo dos botones (selector de modo y obturador)

#### • Dos modos para tomar fotografías

Modo de temporizador automático (retraso de 10 segundos) Modo de grabación de imagen VGA (640x480 píxeles)

#### • Borrado de imágenes instantáneo

Todas las imágenes pueden borrarse instantáneamente para iniciar una nueva sesión de captura de fotografías.

#### • Bajo consumo energético con ahorro de energía automático

Unas baterías nuevas puede tomar hasta 350 fotografías. La cámara entra automáticamente en el modo "descanso" (ahorro de energía) cuando permanece inactiva durante 100 segundos.

### • Admite interfaz USB para sistemas PC y Mac

Con USB, descargue imágenes a su equipo PC o Mac a una alta velocidad.

• Aviso de batería baja

Cuando el voltaje de la batería esté bajo, la pantalla de estado del LCD comenzará a brillar.

# вепо

# Introducción a la cámara

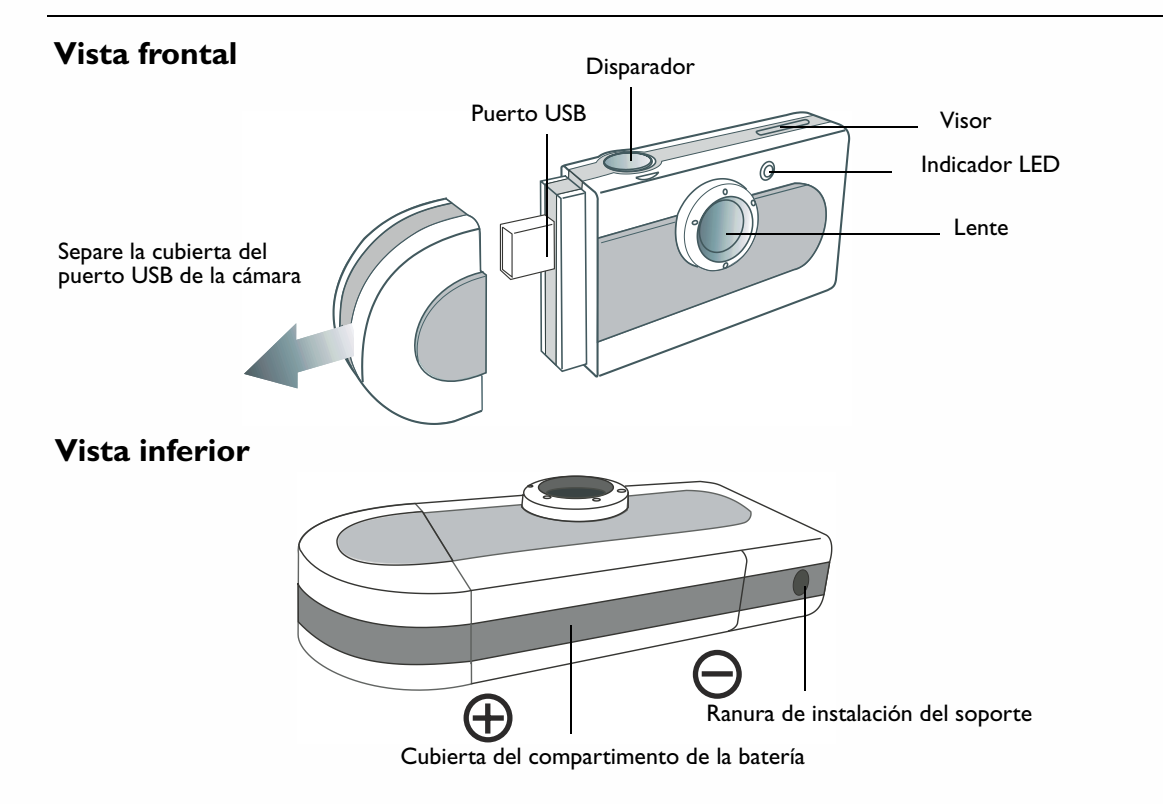

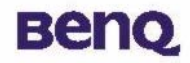

## Vista posterior

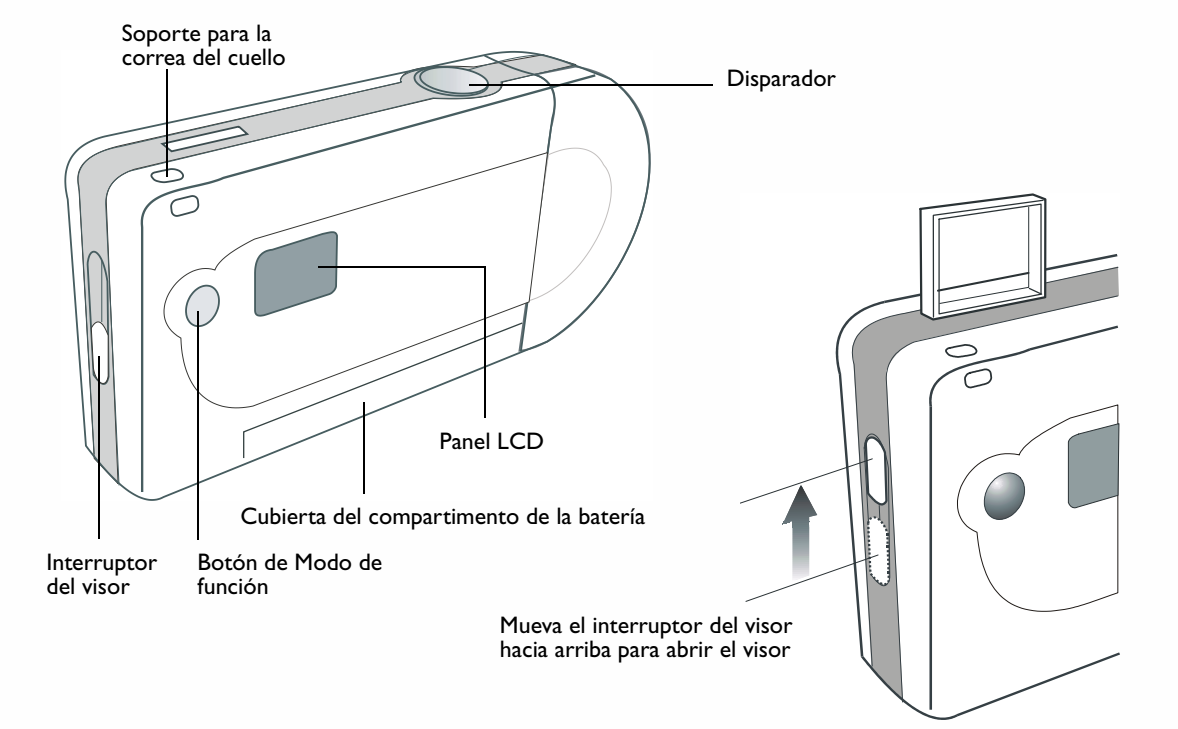

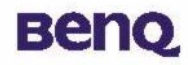

## Instalación del software de la cámara digital

El CD que acompaña a su cámara contiene el controlador de la cámara digital junto con el valioso software de edición de imágenes.

Para instalar el software de la cámara digital:

2

Inserte el CD de utilidad dentro de la unidad CD-ROM. Aparecerá automáticamente el menú de instalación del software.

Haga clic en "Camera Driver" (Controlador de cámara) en el menú. Siga las instrucciones que aparecen en línea para completar la instalación del controlador.

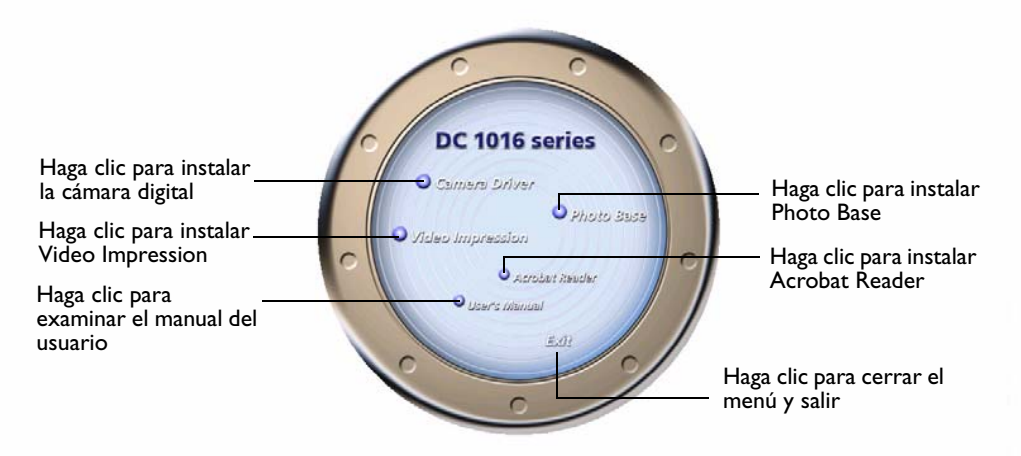

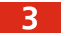

4

Haga clic en otros elementos del menú para instalar el software de aplicación incluido.

| Software        | Descripción                                                                                                    |
|-----------------|----------------------------------------------------------------------------------------------------|
| VideoImpression | Con VideoImpression puede editar y combinar sus archivos de vídeo.<br>Pueden crearse nuevos vídeos utilizando el vídeo existente,<br>animaciones y archivos de imágenes. Cree presentaciones de vídeo de<br>sobremesa con rapidez y fácilmente para utilizarlas en casa, en el<br>trabajo o en internet. |
| PhotoBase       | Puede utilizar este programa de aplicación para administrar sus imágenes con facilidad.                                                                                                    |

Se crea automáticamente un acceso directo al programa en el escritorio después de haberse instalado con éxito. Reinicie su equipo cuando haya terminado de instalar todo el software anterior.

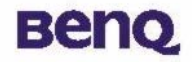

# Utilización de la cámara

### **Realizar fotografías**

Sujete la cámara y mire por el visor y configure su fotografía. Cuando mire por el visor, manténgalo aproximadamente a 30 cm de distancia de los ojos. Ajuste el tamaño de la composición aumentando o disminuyendo la distancia entre la cámara y el sujeto, pero no más cerca de 1 metro.

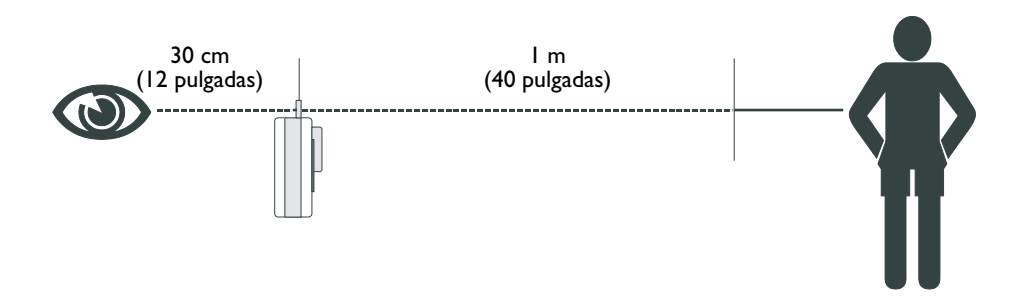

Pulse el botón del Obturador para tomar fotografías de su sujeto. El indicador luminoso LED estará encendido y se emitirá un breve pitido cada vez que haga clic con el obturador para confirmar que se ha disparado la cámara y que está lista para la siguiente fotografía.

# Benq

### **Temporizador Automático**

O modo de operação do Temporizador Automático permite um atraso de 10 segundos após premir o botão do obturador. Monte a câmera no tripé quando em Modo de Temporizador Automático.

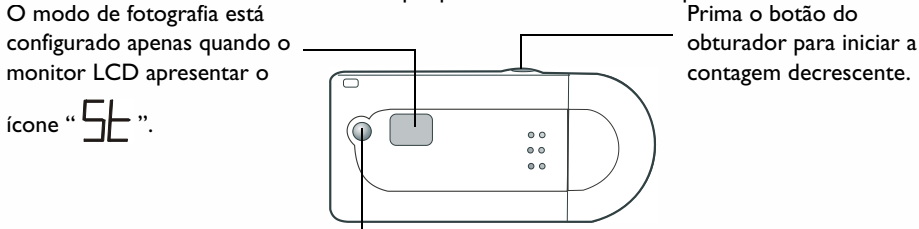

Prima repetidamente este botão do Modo de Função até o ícone de modo do temporizador

automático " 5 " ser visível.

### Desligar a Câmera

A camera desliga-se quando não usada durante mais de 30 segundos. No entanto, também pode desligar a câmera por si mesmo.

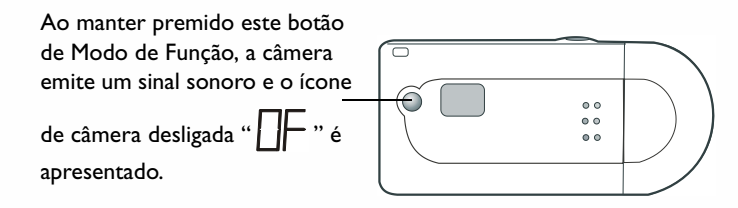

"Height" significa que el número de fotografías que puede tomar se encuetnra entre 800 y 899. El icono "Height" significa que el número de fotografías que puede tomar está entre 900 y 999. Pero tenga en cuenta que el icono "Height" significa que el número de fotografías que puede hacer es superior a 1000.
WARNING
Tenga en cuenta que si aparece el icono "ER", significa que algún "error desconocido" (unknown erros) hace que la cámara no puede funcionar normalmente. Hay dos formas de resolver este problema, puede pulsar el botón "Encendido" para pasarlo (ignorarlo) o puede también pulsar el botón "Obturador" para formatear la

memoria de la cámara.

# Benq

### **Temporizador Automático**

O modo de operação do Temporizador Automático permite um atraso de 10 segundos após premir o botão do obturador. Monte a câmera no tripé quando em Modo de Temporizador Automático.

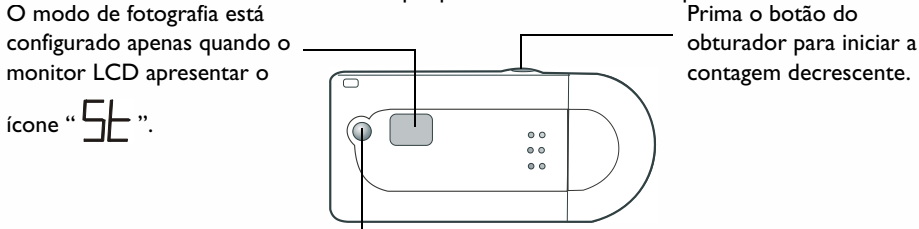

Prima repetidamente este botão do Modo de Função até o ícone de modo do temporizador

automático " 5 " ser visível.

### Desligar a Câmera

A camera desliga-se quando não usada durante mais de 30 segundos. No entanto, também pode desligar a câmera por si mesmo.

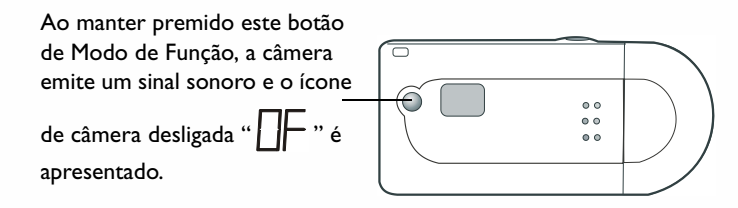

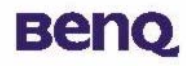

## Administración de fotografías en la cámara

### Borrado de la última imagen de la cámara

Siempre que desee desechar las imágenes que ya ha tomado, puede borrarlas de la cámara. Puede elegir borrar la última imagen que tomó o borrar todas las imágenes tomadas.

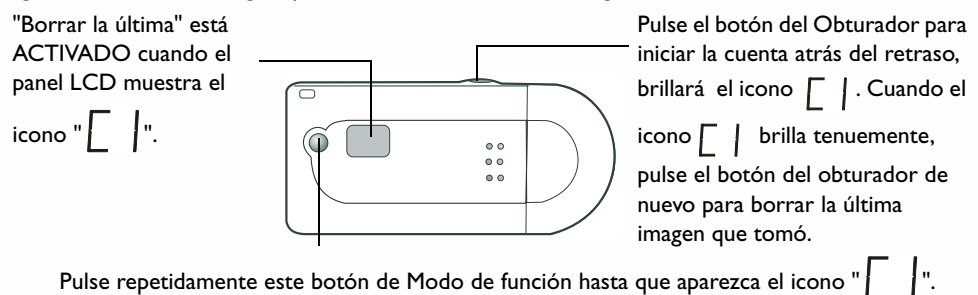

### Borrado de todas las imágenes de la cámara

La otra forma de desechar las imágenes tomadas es "Borrar todas". Active esta función y todas las imágenes tomadas se borrarán de la cámara.

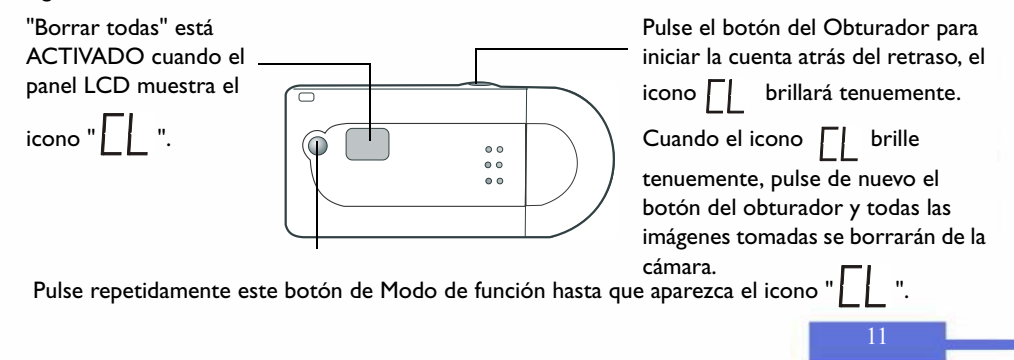

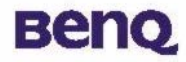

## Modo de cámara PC

El modo de cámara PC le permite utilizarla como una cámara PC.

Utilización de la cámara digital 1016 como una cámara PC

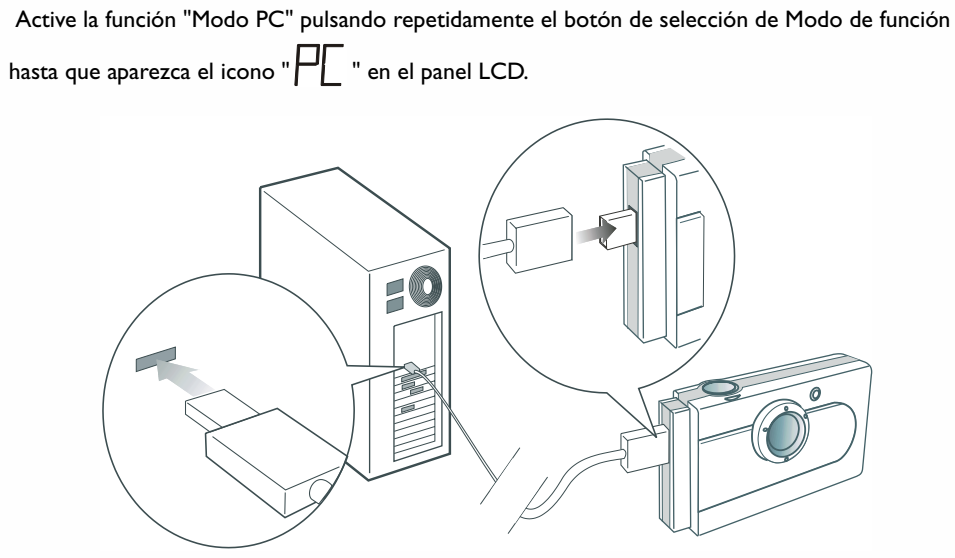

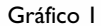

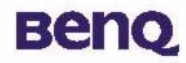

### Modo de dispositivo de almacenamiento

Este modo le permite utilizar la cámara como un dispositivo de almacenamiento USB que facilita el guardar archivos grandes (no sólo fotografías) o transferirlos.

## Utilización de la cámara digital 1016 como un dispositivo USB de

### almacenamiento

Consulte el gráfico I en página 12 para conectar la cámara a un PC utilizando el cable USB. Active la función "modo de dispositivo de almacenamiento USB" pulsando repetidamente el botón de

selección del Modo de función hasta que aparezca el icono " HHH " en el panel LCD. Tras conectar

la DC 1016 a su equipo, aparecerá en pantalla un mensaje "nuevo dispositivo de almacenamiento USB encontrado". A continuación, la cámara DC101Y se convierte en un dispositivo de almacenamiento y su sistema operativo la utilizará como una unidad nueva. Su capacidad es de 16 MB. Utilizando este dispositivo de almacenamiento, puede guardar no sólo fotografías, sino también archivos grandes en la cámara o transferirlos de su equipo a la cámara.

### Transferencia de fotografías de la cámara al equipo o a programas

En esta sección, le mostraremos cómo transferir las fotografías contenidas en la cámara a su equipo o a los programas incluidos.

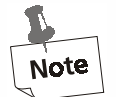

Se asume que ya ha instalado el controlador de la cámara digital y el software en su equipo. Si no es así, instale el software, tal y como se indica en la sección "Instalación del software de la cámara digital" en la página 5 de este manual.

Antes de poder utilizar las fotografías de la cámara, debe conectarla al equipo. Consulte el gráfico I en página 12 para insertar un extremos del cable USB en el puerto USB de la cámara y el otro extremo en el puerto USB del equipo. O bien, puede insertar la cámara digital directamente dentro del puerto USB de su equipo.

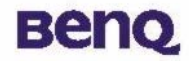

#### Conexión directa al puerto USB

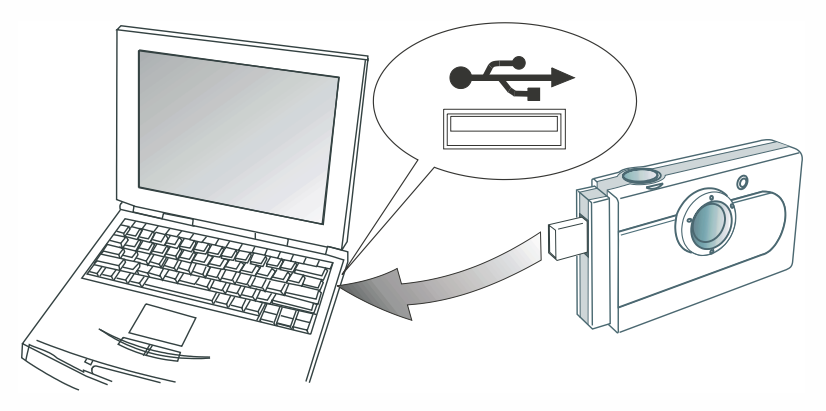

### Transferencia de las fotografías de la cámara a su equipo

Tras conectar la DC 1016 a su equipo, aparecerá en pantalla un mensaje "nuevo dispositivo de almacenamiento USB encontrado". A continuación, la cámara DC101Y se convierte en un dispositivo de almacenamiento y su sistema operativo la utilizará como una unidad nueva. Su capacidad es de 16 MB. Al utilizar este dispositivo de almacenamiento, puede transferir las fotografías de la cámara a su equipo y guardar los archivos en la cámara.

## Utilización de la cámara

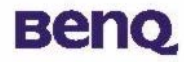

### Transferencia de fotografías de la cámara a PhotoBase

Abra PhotoBase seleccionando **Programas**, **ArcSoft PhotoBase**, a continuación **PhotoBase** en el menú de **Inicio** de Windows.

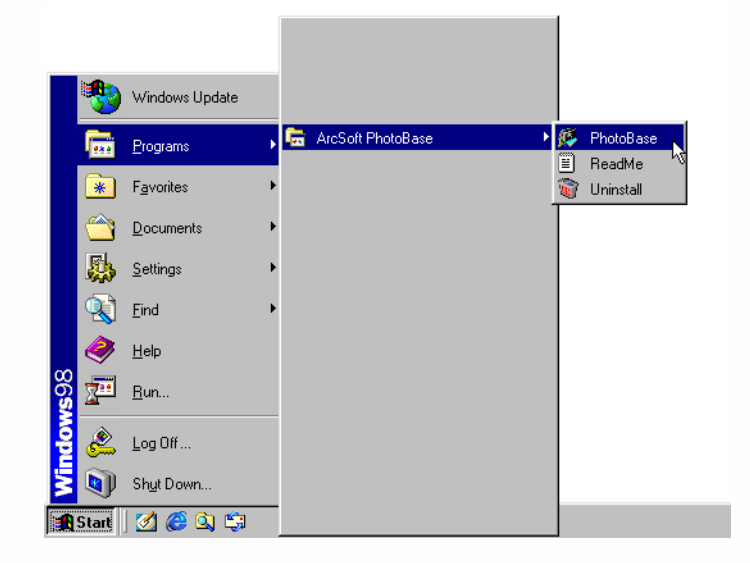

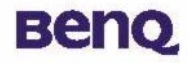

2 Se

Se abrirá PhotoBase. Seleccione **Nueva** del cuadro de lista desplegable Álbum y haga clic en el

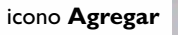

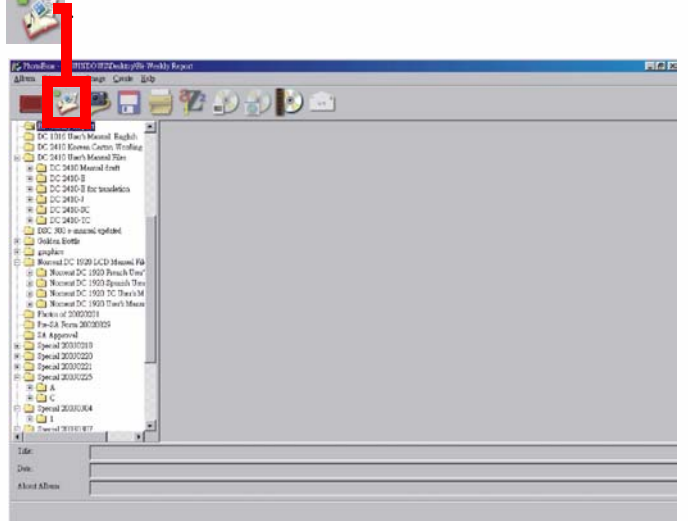

3 Aparecerá un cuadro de diálogo **Agregar a Álbum**. Seleccione las fotografías que desee y agréguelas a su álbum.

## Utilización de la cámara

### Transferencia de fotografías de la cámara a VideoImpression

Abra VideoImpression seleccionando **Programas**, **ArcSoft VideoImpression**, a continuación **ArcSoft VideoImpression 1.6** en el menú de **Inicio** de Windows.

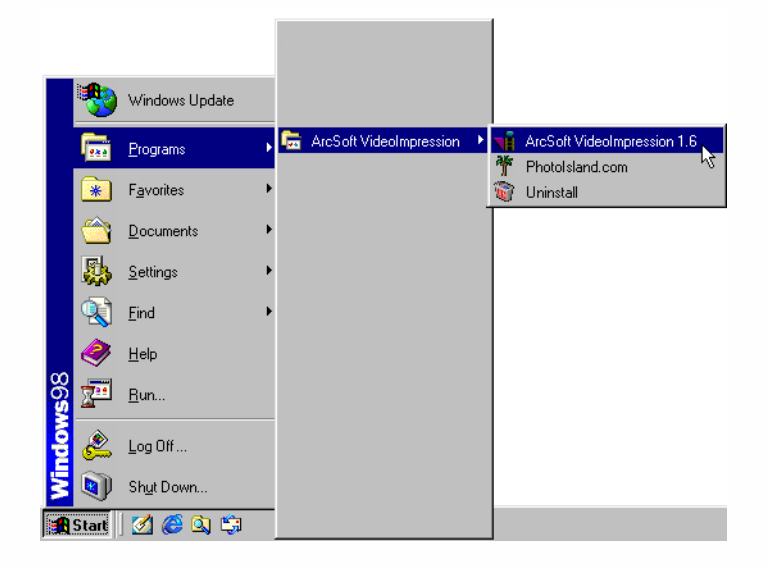

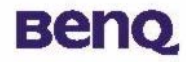

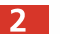

Aparecerá la pantalla principal de VideoImpression. Haga clic en **Nuevo**.

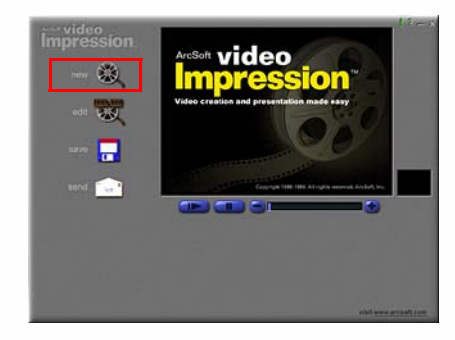

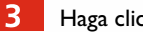

Haga clic en **Capturar**.

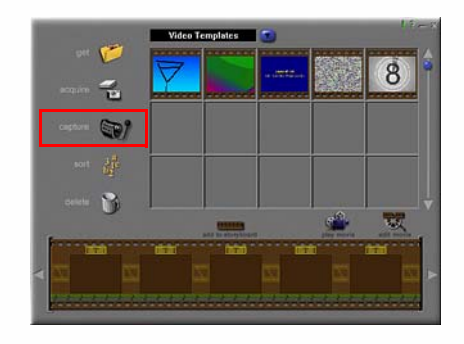

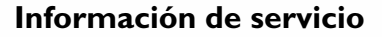

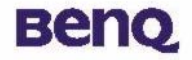

## Información de servicio

### Soporte técnico

Si encuentra algún problema al utilizar la cámara digital 1016 y el controlador, envíe un mensaje de correo electrónico (incluyendo una descripción detallada del problema, el entorno de hardware y software de su equipo) a las siguientes direcciones:

EE.UU.: support-sc@BenQ.com Europa: service@BenQ-eu.com Taiwán: service-tw@BenQ.com China: service\_china@BenQ.com Asia y demás países: support@BenQ.com

Para obtener actualizaciones gratuitas del controlador, información de productos y noticias, visite la siguiente dirección de Internet:

http://global.BenQ.com/index.htm/

http://global.BenQ.com/service/index.htm

Preguntas más frecuentes: http://global.BenQ.com/service/dsc/faq.htm

Para obtener información acerca de las aplicaciones incluidas, consulte la siguiente dirección de Internet:

http://www.arcsoft.com (PhotoBase, VideoImpression)